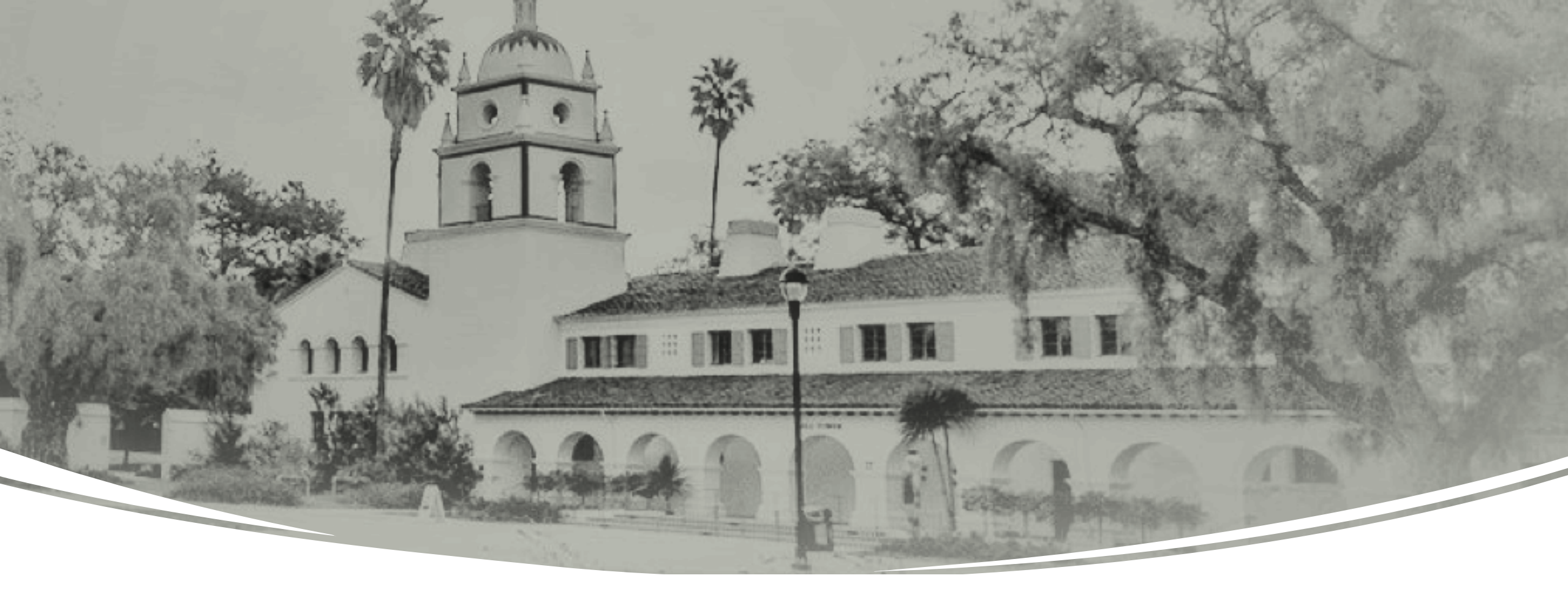

Concur Request & Approval Process Overview

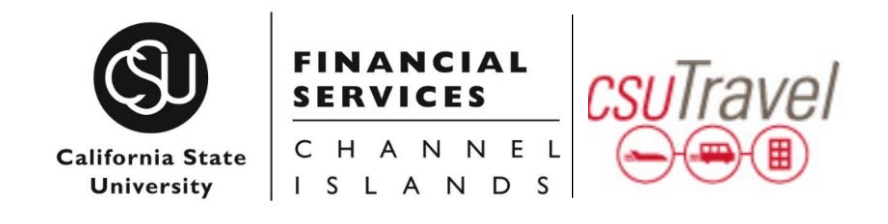

## Today's Objectives

- 1. How to Access Concur
- 2. Understand Concur Roles & Responsibilities

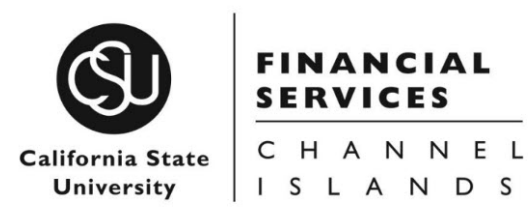

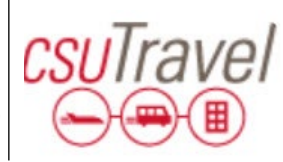

### How to Access Concur

All active employees (Faculty, Staff, & Administrators) have been provisioned with a Concur account.

Those with access can login via myCI using the CSUCI Travel Tile. Landing page, you see pictured here is temporary for our staggered rollout.

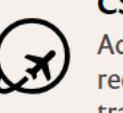

**CSUCI Travel** Access to Certify and Concur to request, book, and expense travel

**f** 

Auxiliary employee, student workers, and volunteers are not provisioned with Concur account of their own. It is necessary for them to work with employees to complete their travel requests, travel booking, and travel expense reports. Non-employees who travel on business are also expected to acknowledge in writing their travel request and expense.

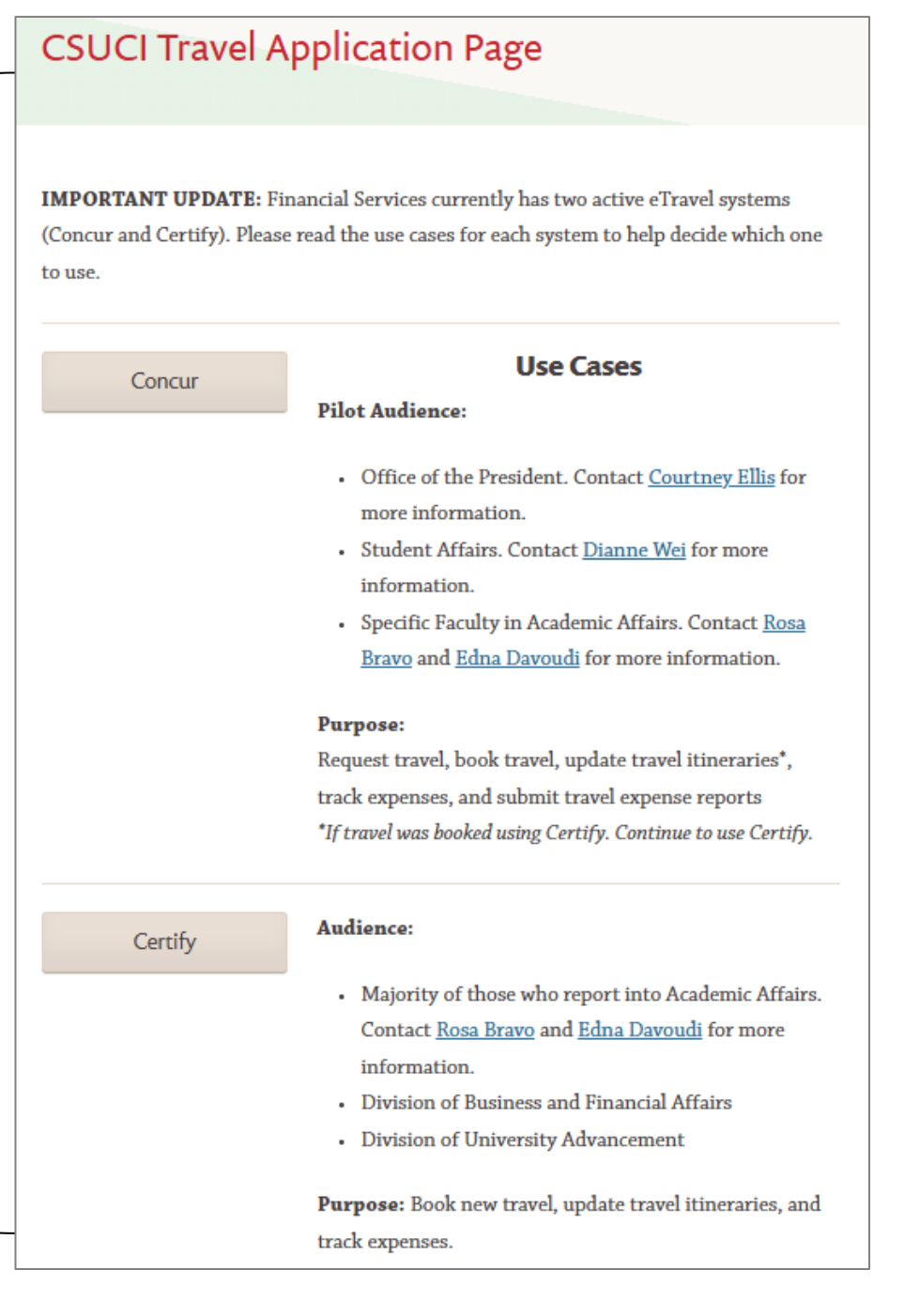

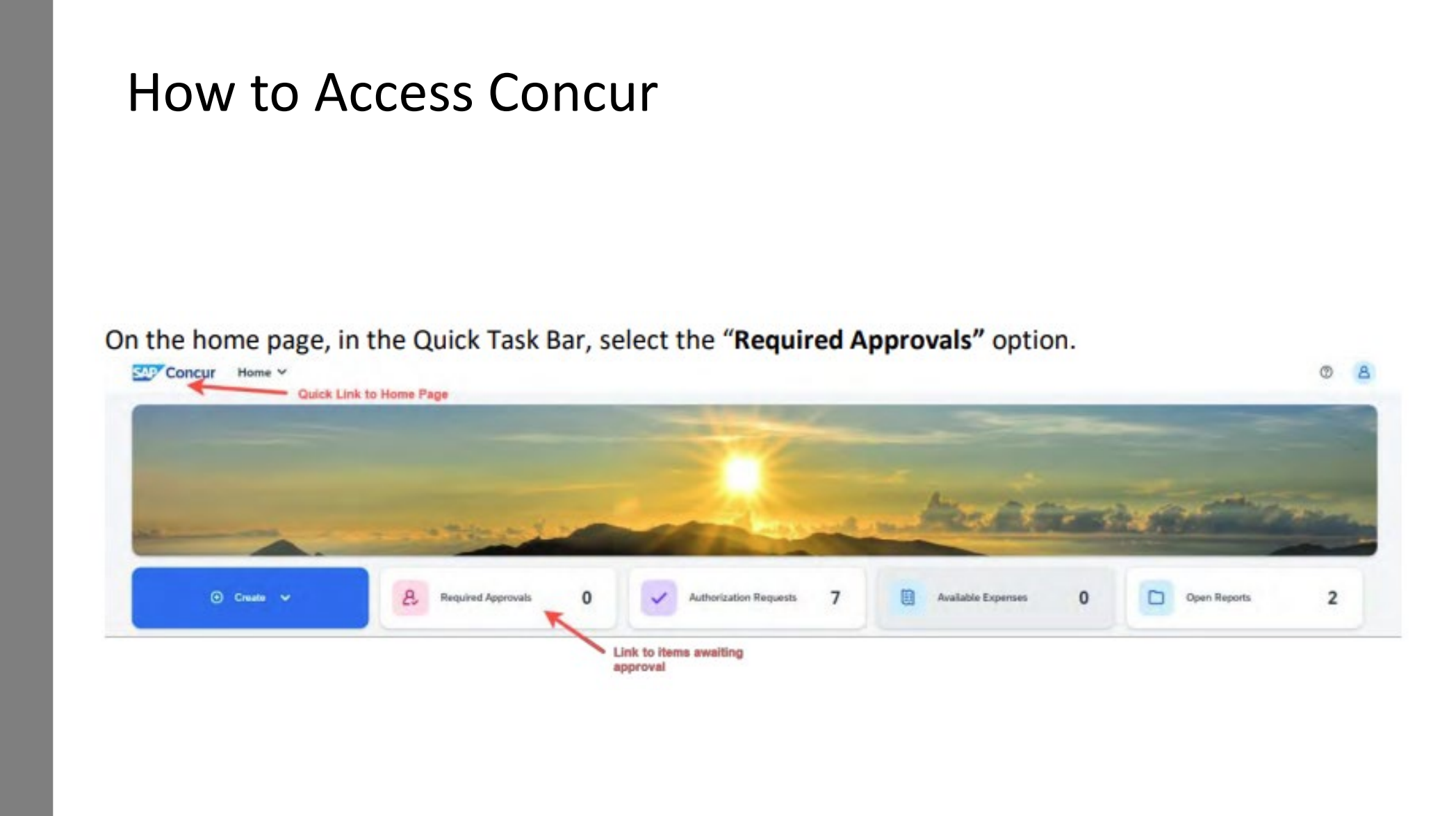

### How to Access Concur

Assigned approvers may also access Concur using the link they receive via email when a Travel Request (TR) or Travel Expense (TE) Report is submitted. Example pictured below. Approvers are defined by the DOA Module and by CHRS.

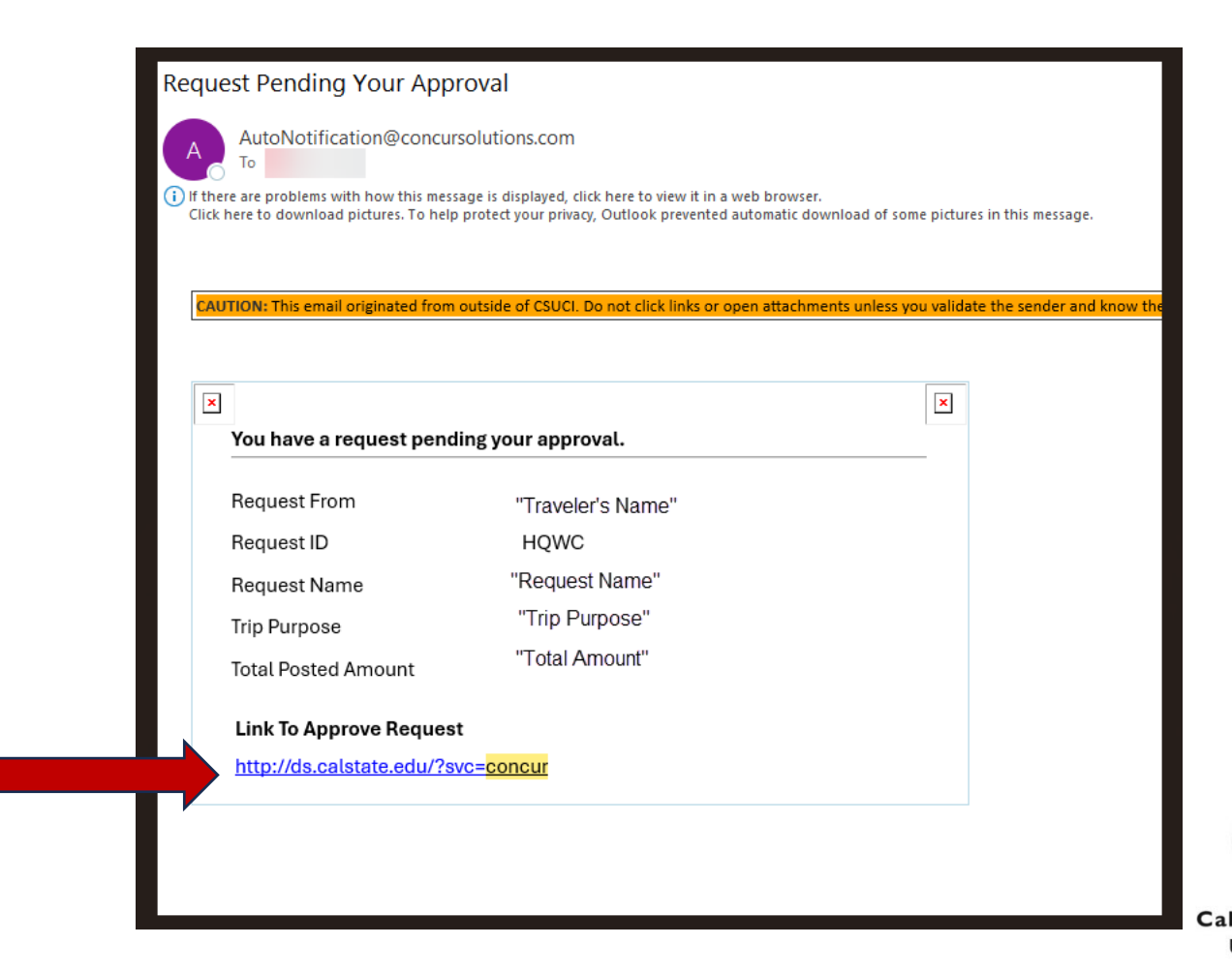

California State University

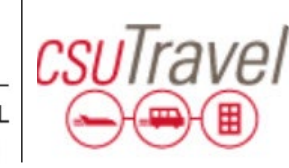

# Big Changes $\rightarrow$ New Roles & Responsibilities $\rightarrow$ Plan Ahead

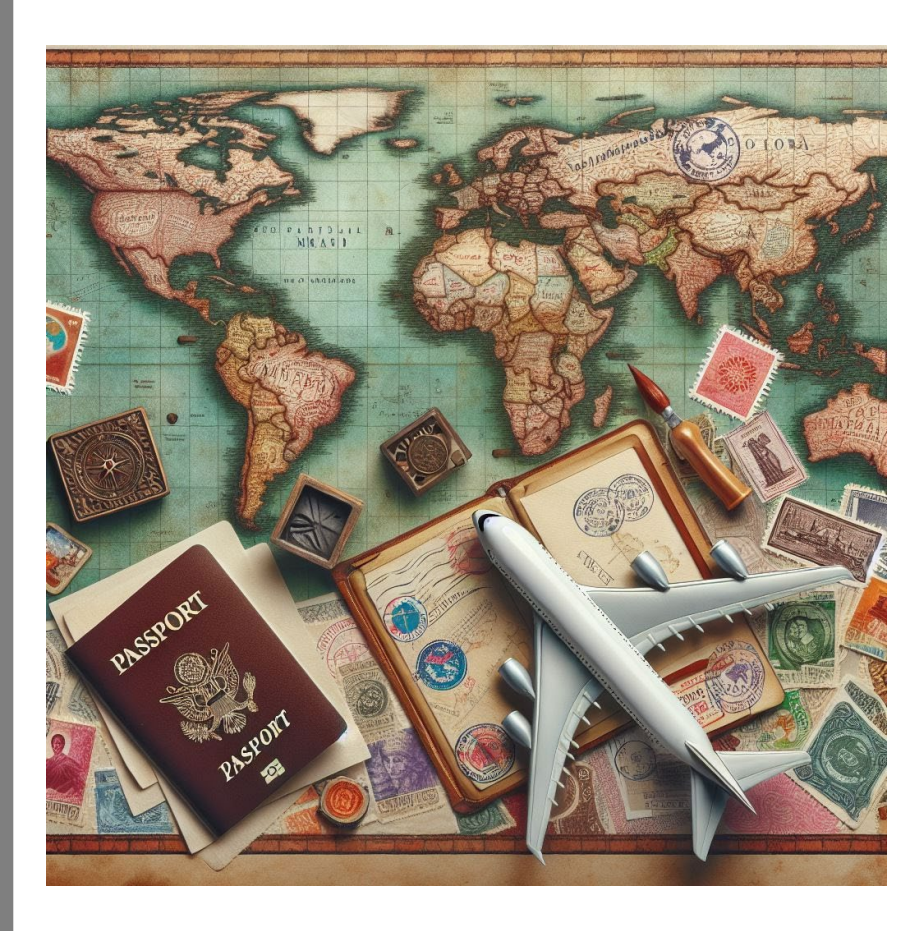

- eTravel system and travel reimbursement process is changing
  - Concur should only be used for business travel
  - All business travel should be processed through Concur.
  - Travel Request process is more formalized & requires approvals
- eTravel system and its processes are being rollout to campus by division. Goal is to have all 5 divisions using the system before end of fiscal year (June 2025).
- Travel webpage is updated to include information about Concur
  - Training materials available too

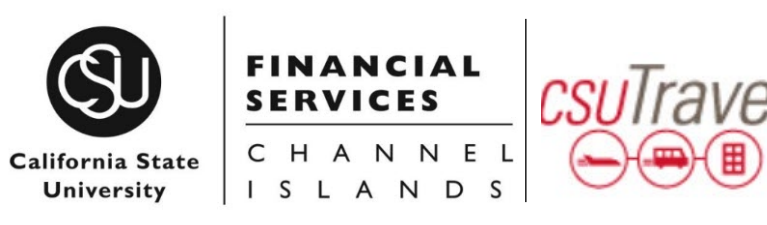

| Role                                         | Responsibility                                                                                                    |
|----------------------------------------------|----------------------------------------------------------------------------------------------------|
| Traveler                                     | <ol> <li>Follow the latest CSU Travel Policy.</li> <li>May prepare their own TR and/or TE and Submit them when ready for approval.</li> <li>When TR has been approved, they may book their own travel.</li> <li>When working with a Travel Coordinator, ensure Travel Coordinator is delegate in their Concur Profile*</li> <li>When working with a Travel Coordinator, ensure Travel Coordinator is assistant in their Concur Profile*</li> <li>Ensure full name in Concur Profile.</li> <li>Ensure mobile/cell phone is added to Concur Profile*</li> <li>Ensure email is correct under Concur Profile*</li> </ol>                                                                                                    |
| Travel<br>Coordinator                        | <ol> <li>Follow the latest CSU Travel Policy.</li> <li>Ensure proper TR/TE delegation has been setup in delegator's Concur Profile.*</li> <li>Ensure that proper Assistant permissions have been setup in delegator's Concur Profile.*</li> <li>When requested, prepare TR and/or TE. Once complete ask Traveler to review &amp; Submit.</li> <li>When TR has been approved, book travel on behalf of the Traveler.</li> </ol>                                                                                                    |
| Budget Approver<br>(Cost Object<br>Approver) | <ol> <li>Follow the latest CSU Travel Policy.</li> <li>Respond to emails received from <u>AutoNotification@concursolutions.com</u> <i>Be sure to check your "Other" Inbox.</i></li> <li>If a TR or TE does not look correct do not approve it. Send it back for correction. <i>Be sure to check for additional pre-authorizations attached.</i></li> <li>If you think you received a request/report in error, review your latest DOA form. Correct it if needed.</li> <li>You may approve the TR/TE and manually add another more appropriate approver. <i>This applies to only this one TR or TE.</i></li> <li>When planning to be out of office assign TR/TE delegate to approve under Concur Profile. <i>Delegate must have a DOA on file.</i></li> <li><i>Failure to respond within 10 days will skip your approval and route the TR or TE to the Reports to Supervisor.</i></li> </ol> |
| Reports to<br>Supervisor                     | <ol> <li>Follow the latest CSU Travel Policy.</li> <li>Respond to emails received from <u>AutoNotification@concursolutions.com</u> <i>Be sure to check your "Other" Inbox.</i></li> <li>If a TR or TE does not look correct do not approve it. Send it back for correction. <i>Be sure to check for additional pre-authorizations attached.</i></li> <li>If you think you received a request/report in error, review your CHRS account. Work with HR if needed.</li> <li>You may approve the TR/TE and manually add another more appropriate approver. <i>This applies to only this one TR or TE.</i></li> <li>When planning to be out of office assign TR/TE delegate to approve under Concur Profile. <i>Delegate must have a DOA on file.</i></li> <li><i>Failure to respond within 10 days will skip your approval and route the TR or TE to the Reports to Supervisor.</i></li> </ol>  |

## Thank you!

## Questions?

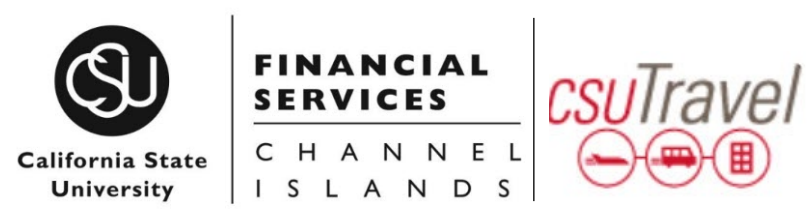